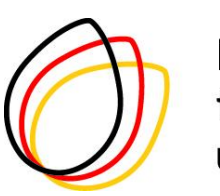

# Förderprogramm *action!* Aktiv für eine globale Welt Schritt für Schritt durch das Förderportal

In dieser Schritt-für-Schritt-Anleitung zeigen wir dir, wie du ganz einfach einen Antrag für das Förderprogramm *action!* im digitalen Förderportal der DSEE einreichen kannst. Mit den folgenden Anweisungen und Screenshots wird der gesamte Prozess verständlich erklärt – so kannst du sicherstellen, dass du alle nötigen Schritte richtig und schnell erledigst. Los geht's!

#### Du brauchst Unterstützung?

Das Team action! ist für dich da und bietet dir verschiedene Beratungsangebote: Schreibe eine E-Mail mit deiner Frage an <u>action@d-s-e-e.de</u> oder buche eine kostenlose Projektsprechstunde, bei der du alle Fragen im persönlichen Gespräch klären kannst. Weitere Infos findest du unter <u>www.d-s-e-e.de/action/#beratungsangebote</u>

#### Hinweis für Antragsteller:innen, die bereits einen Antrag im Förderprogramm initiativ!

**gestellt haben:** Nutze bitte die bereits vorhandene Registrierung im Förderportal. Um einen Antrag für das Förderprogramm action! zu stellen, musst du nun eine "Person" anlegen. Klicke dafür in der linken Symbolleiste auf "Antragsteller:in bearbeiten" und dann auf "Für neue:n Antragsteller:in tätig werden". Wähle nun als Antragstellertyp die Option "Person" aus.

#### Inhalt

| Förderportal öffnen                 | 2  |
|-------------------------------------|----|
| Registrierung                       | 3  |
| Anmeldung                           | 4  |
| Antragsteller:in anlegen            | 5  |
| Neuen Antrag stellen                | 6  |
| Förderprogramm auswählen            | 7  |
| Antragsformular ausfüllen           | 8  |
| Antrageinreichen                    | 9  |
| Antrag unterschreiben und hochladen | 10 |

## Förderportal öffnen

Öffne im Browser die Internetseite www.foerderportal.d-s-e-e.de

| Deutsche Stiftung<br>für Engagement<br>und Ehrenamt |                                                                                                    | Hilfe-Center                     | Sie sind nicht angemeldet                                                                                                |
|-----------------------------------------------------|----------------------------------------------------------------------------------------------------|----------------------------------|----------------------------------------------------------------------------------------------------|
| × Menüsuche                                         |                                                                                                    |                                  |                                                                                                    |
| Hauptmenü                                           | Herzlich willkommen auf dem Förderportal der Deuts<br>Stiftung für Engagement und Ehrenamt                                                                                                    | schen                            | Anmelden<br>Die mit *Sternchen versehenen                                                                                |
| A Start                                             | Das Förderportal der Deutschen Stiftung für Engagement und Ehrenamt (DSEE) bietet Ihnen die Möglichke<br>von der Antragstellung über die Mittelanforderungen bis hin zum Verwendungsnachweis digital zu verwal                                                                                                    | ait, Ihr Projekt F               | Felder sind Pflichtfelder.                                                                                               |
| Programmübersicht >                                 | In unserem <u>Hilfe-Center</u> unterstützen wir Sie bei der Antragstellung und liefern Ihnen zahlreiche Informatiu<br>bestehenden Förderantrag bzw. Fördervertag, Wir stellen Ihnen diese Informationen als Videos, mit Hand<br>Textform sowie durch Links auf unsere Website zur Verfügung.<br>Sie haben Frägen zum Förderportal? Wenden Sie sich gerne auch persönlich an die Deutsche Stiftung für fe<br>Ehrenamt unter <u>hallo@d-s-e.e.de</u> und 03981-4569600.<br><b>Förderangebote finden</b><br>Bitte wählen Sie das Programm aus, für das Sie eine Förderung beantragen wollen. | ionen zu Ihrem<br>Ireichungen in | E-Mail-Adresse* Passwort*  Passwort vergessen? Passwort zurücksetzen Haben Sie noch keinen Zugang? Registrieren Sie sich |
|                                                     | Zivlignetholadt slaften.                                                                                                    |                                  | 3 Schritte zum<br>Antrag                                                                                                 |
|                                                     | Online-Seminare zu Förderprogrammen der DSEE                                                                                                    |                                  | 1 Förderangebot finden                                                                                                   |
|                                                     | Gerne stellen wir Ihnen unsere Förderprogramme in Online-Seminaren ausführlich vor. Von der Idee des I<br>formale Aspekte bis hin zur Antragstellung erfahren Sie hier alles über unsere Förderungen.                                                                                                    | Programms über                   |                                                                                                    |

Abb. 1: Startseite des Förderportals

### **Registrierung**

Klicke in der rechten Spalte auf "Registrieren Sie sich"

Gib deine persönlichen Daten ein und klicke auf "Registrieren"

Du erhältst danach eine E-Mail.

Um die Registrierung abzuschließen, klicke bitte auf den Link in der E-Mail.

Vergib ein Passwort und speichere es. Du brauchst die Login-Daten für jede Anmeldung im Förderportal.

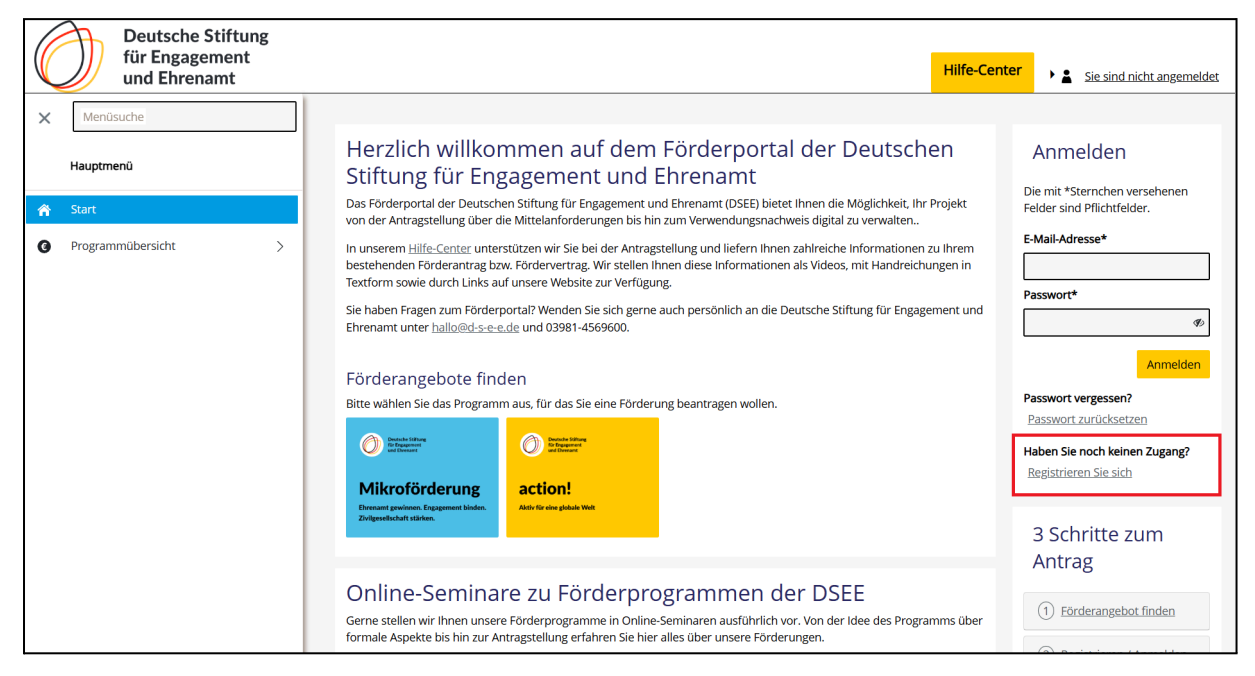

Abb. 2: In der rechten Spalte können sich Nutzer:innen registrieren.

| Deutsche Stiftung              |                                         |                                                                 |                                                                                        |
|--------------------------------|-----------------------------------------|-----------------------------------------------------------------|----------------------------------------------------------------------------------------|
| für Engagement<br>und Ehrenamt |                                         |                                                                 | Hilfe-Center Sie sind nicht angemeldet                                                 |
| X Menüsuche                    | PROANDI - Digitale                      | s Antragssystem                                                 |                                                                                        |
| Hauptmenü                      |                                         |                                                                 |                                                                                        |
| 😤 Start                        | Registrieren                            |                                                                 | Wartungsarbeiten des Förderportal                                                      |
|                                | Die mit *Sternchen versehenen Felder si | nd Pflichtfelder.                                               |                                                                                        |
|                                | E-Mail-Adresse*                         | Aail-Adresse                                                    | Sehr geehrte Damen und Herren,<br>wir möchten Sie hiermit darüber informieren, dass am |
|                                | Anrede*                                 | Bitte wählen Sie 👻                                              | 05.04.2025 zwischen 09:00 Uhr und 13:00 Uhr                                            |
|                                | Titel Tit                               | el                                                              | In diesem Zeitraum wird die Anwendung kurzfristig                                      |
|                                | Vorname* Vo                             | rname                                                           | nicht erreichbar sein.                                                                 |
|                                | Nachname* Na                            | chname                                                          |                                                                                        |
|                                | Telefonnr. 1* Tel                       | efonnr. 1                                                       |                                                                                        |
|                                |                                         | ch habe die<br>Datenschutzerklärung gelesen.                    |                                                                                        |
|                                | 6                                       | Anti-Roboter-Verifizierung<br>Hier klicken<br>Friendlycapscha # |                                                                                        |
|                                |                                         | Registrieren Abbrechen                                          |                                                                                        |

Abb. 3: Die persönlichen Daten werden für die Registrierung eingegeben.

### **Anmeldung**

Nach der Anmeldung klicke unten auf den gelben Button "Für neue:n Antragsteller:in tätig werden" oder links in der Spalte auf "Antragsteller:in" und danach auf "Antragsteller:in bearbeiten".

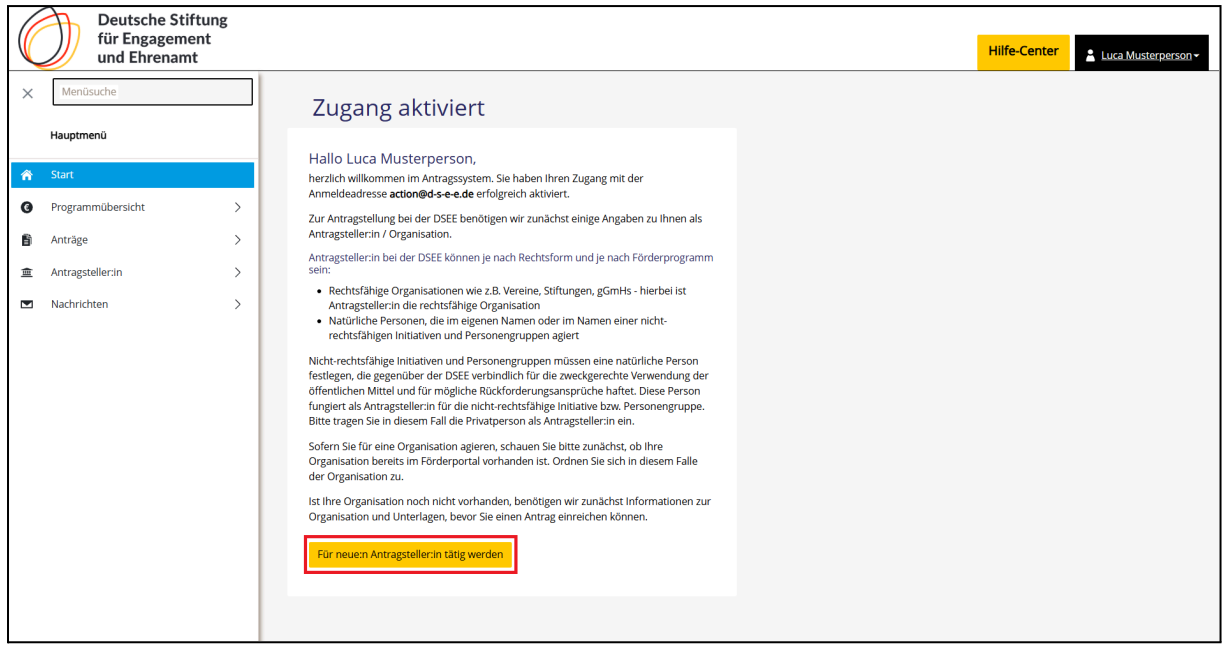

Abb. 4: Klicke auf "Für neue:n Antragsteller:in tätig werden".

#### Antragsteller:in anlegen

Wähle als Antragstellertyp die Option "Person" aus. Klicke auf den Button "Auswählen". Gib deine Daten ein (Adresse, Geburtsdatum, E-Mail, Telefon). Klicke auf "Weiter". Klicke auf den Button "Bankverbindung hinzufügen" und trage deine Kontoverbindung ein. Klicke auf den Button "Dokument hinzufügen" und lade dein gültiges Ausweisdokument hoch. Klicke auf den Button "Abschließen".

|   |    | Deutsche Stiftu<br>für Engagement<br>und Ehrenamt | ne<br>Antragstellertyp wählen ×                                                                                                    | -Center | Luca Musterperson - |
|---|----|---------------------------------------------------|----------------------------------------------------------------------------------------------------|---------|---------------------|
| × |    | Menüsuche                                         | Die mit *Sternchen versehenen Felder sind Pflichtfelder.                                                                                                    |         |                     |
|   | Ha | auptmenü                                          | Bitte wählen Sie hier den Antragstellertyp Person oder Organisation.                                                                                                    |         |                     |
| A |    |                                                   | Lange Local                                                                                                    |         |                     |
| Ø | Pr | rogrammübersicht                                  | Auragsanistyp                                                                                                    |         |                     |
| 6 | Ar | nträge                                            |                                                                                                    |         |                     |
| ŧ | Ar | ntragsteller:in                                   | Organisation<br>Person                                                                                                    |         |                     |
|   | Na | achrichten                                        | Authriche Personen, die im eigenen Namen oder im Namen einer nicht-<br>nechtsfähigte Initiativen und Personengruppen nitissen eine natürliche Person<br>frestiegen, die gegenüber der DSE verbindlich für die zweckgerechte Verwendung der<br>frentlichen Mittel und für mögliche Rückforderungsansprüche hatte. Diese Person<br>fungter als Antragstellerin für die nicht-rechtsfähigte Initiative bzw. Personengruppe.<br>Bitte tragen Sie in diesem Fall die Privatperson als Artragstellerin ein.<br>Sofern Sie für eine Organisation agieren, schauen Sie bitte zunächst, ob ihre<br>Organisation bereits im Förderportal vorhanden, benötigten wir zunächst Informationen zur<br>Organisation und Unterlagen, bevor Sie einen Antrag einreichen können.<br>Etr reusen Antragstellerin tätig werden |         |                     |

Abb. 5: Wähle als Antragstellertyp die Option "Person" aus.

| Deutsche Stift<br>für Engagemer<br>und Ehrenamt                                                                               | nt Person erstellen × o                                                                                                    | enter 🛓 Luca Musterperson 🗸 |
|----------------------------------------------------------------------------------------------------|----------------------------------------------------------------------------------------------------|-----------------------------|
| Kart     MendSuche     Hauptmend     Start     Programmübersicht     Anträge     Anträgte     Anträgtellersin     Nachrichten | Image: Section descent descent |                             |
|                                                                                                    |                                                                                                    |                             |

Abb. 6: Trage deine persönlichen Informationen ein.

### Neuen Antrag stellen

Klicke in der linken Spalte auf "Anträge" und danach auf "Neuen Antrag".

| Ć | Deutsche Stiftung<br>für Engagement<br>und Ehrenamt |   |                                         |                                                |                                       |                                         |                                          |                                               | Hilfe-Center | ≗ <u>Luca Musterperson</u> ≁ |
|---|-----------------------------------------------------|---|-----------------------------------------|------------------------------------------------|---------------------------------------|-----------------------------------------|------------------------------------------|-----------------------------------------------|--------------|------------------------------|
| × | Menüsuche                                           |   | Antrage                                 | system - Si                                    | tartseite                             |                                         |                                          |                                               |              |                              |
|   | Hauptmenü                                           |   | Willkommer                              | ۱,                                             |                                       |                                         | B                                        |                                               |              |                              |
| â | Start                                               |   | Luca Musterpe                           | erson!                                         |                                       |                                         |                                          |                                               |              |                              |
| G | Programmübersicht                                   | > | letzte Aktualisierung vor 16<br>Minuten | Jetzt<br>aktualisieren                         | Meine<br>Nachrichten                  |                                         | Bescheide<br>(Antrag)                    | Bescheide<br>(Vertrag)                        |              |                              |
| 6 | Anträge                                             | > |                                         |                                                |                                       |                                         |                                          |                                               |              |                              |
| 盦 | Antragsteller:in                                    | > | 0                                       | 6                                              |                                       | <b>1</b>                                |                                          |                                               |              |                              |
| Þ | Nachrichten                                         | > | Neue Interess<br>(IB) ar                | enbekundung<br>ilegen                          | Neuen Pro<br>anle                     | ojektantrag<br>ogen                     | Neuen Mi<br>Zwisc<br>Verwendur<br>anle   | ittelabruf /<br>hen- /<br>ngsnachweis<br>egen |              |                              |
|   |                                                     |   | Alle<br>Projektanträg<br>e / IB         | Angelegte<br>Projektanträge<br>/ IB bearbeiten | Projektanträge<br>/IB<br>überarbeiten | Alle<br>Förderungen                     | Mittelabrufe /<br>ZN / VWN<br>einreichen | Mittelabrufe /<br>ZN / VWN<br>überarbeiten    |              |                              |
|   |                                                     |   | Antrag<br>hochladen                     |                                                |                                       | Rechtsbehelfs-<br>verzicht<br>hochladen | Mittelabrufe /<br>ZN / VWN<br>hochladen  |                                               |              |                              |

Abb. 7: In der Linken Spalte befindet sich die Option "Anträge".

### Förderprogramm auswählen

Wähle nun das Förderprogramm "action! Aktiv für eine globale Welt", indem du auf den gelben Button "Antrag stellen" klickst.

| $\bigcirc$ | Deutsche Stiftung<br>für Engagement<br>und Ehrenamt                                                     |                               |                                                                                                    |                |        | Hilfe-Center                                                                                         | erperson <del>•</del> |
|------------|----------------------------------------------------------------------------------------------------|-------------------------------|----------------------------------------------------------------------------------------------------|----------------|--------|----------------------------------------------------------------------------------------------------|-----------------------|
| =<br>a     | Programm auswäl                                                                                         | hlen                          |                                                                                                    |                | » Filt | er                                                                                                   |                       |
| ŵ          | Programme (2)                                                                                           |                               |                                                                                                    |                | Fö     | derangebot<br>rderprogramm                                                                           | •                     |
| 3          | Titel                                                                                                   | Suchbegriffe                  | Förderhöhe                                                                                                   | •              |        | Ehrenamt gewinnen. Engage-                                                                           | 0                     |
| <b>≞</b>   | action! - Aktiv für eine globale Welt                                                                   | action!, Projektantrag        | Wir fördern 100% eurer Projektkosten, so-<br>dass ihr keinen eigenen Anteil einbringen<br>müsst (max. 500 €) | Antrag stellen |        | ment binden. Zivilgesellschaft stärker<br>EHRENAMT HILFT GEMEINSAM<br>- ankommen, mitmachen, Gesell- | 0                     |
|            | Mikroförderprogramm: Ehrenamt gewin-<br>nen. Engagement binden. Zivilgesellschaft<br>stärken Runde 2025 | Mikroförderung, Projektantrag | Bis zu 90,00 % der förderfähigen Gesamt-<br>ausgaben (max. 1.500,00 € Förderung)                             | Antrag stellen |        | schaft gestalten: ZENTRALSTELLE<br>##################################                                | 0                     |
|            |                                                                                                    |                               |                                                                                                    |                |        | EINZELPROJEKTFÖRDERUNG                                                                               |                       |
|            |                                                                                                    |                               |                                                                                                    |                |        | TransformD Themenschwer-<br>punkt Digitalisierung                                                    | 0                     |
|            |                                                                                                    |                               |                                                                                                    |                |        | punkt - Klimawandel                                                                                  | 0                     |
|            |                                                                                                    |                               |                                                                                                    |                |        | Initiativ!                                                                                           |                       |
|            |                                                                                                    |                               |                                                                                                    |                |        | Engagiertes Land                                                                                     |                       |
|            |                                                                                                    |                               |                                                                                                    |                |        | TransformD Themenschwer-                                                                             | _                     |
| •          | © 2025 Deutsche Stiftung Engagement & Ehre                                                              | <u>enamt</u>                  |                                                                                                    |                | ▶ Imp  | ressum 🕨 Datenschutz 🕨                                                                               | Kontakt               |

Abb. 8: Wähle das Förderprogramm.

### Antragsformular ausfüllen

Beantworte nun alle Fragen im Antrag und klicke nach jeder Beantwortung auf "Speichern".

| $\bigcirc$                                                        | Deutsche Stiftung<br>für Engagement<br>und Ebrenamt                                                                                                    | Hilfe-Center                                                                          |
|-------------------------------------------------------------------|----------------------------------------------------------------------------------------------------|---------------------------------------------------------------------------------------|
| =<br>a                                                            | Antrag Nr. DSEE-ACT-1 054 837 🏠 🍗                                                                                                    | Antrag Nr. DSEE-ACT-1 054 837<br>action! - Aktiv für eine globale Welt -<br>Version 1 |
| ŵ                                                                 | Zur Übersicht der Anträge           Anträg einreichen         Weitere Aktionen ✓                                                                                                    | Deutsche Stiftung für Engagement und<br>Ehrenamt                                      |
| <ul> <li>④</li> <li>●</li> <li>●</li> <li>●</li> <li>●</li> </ul> | Bitte beachten Sie bei der Antragstellung die folgenden Hinweise:  Ihr Projektantrag DSEE-ACT-1 054 837 kann erst eingereicht werden, wenn die Antragsberechtigung ihrer Organisation geprüft wurde. Die Prüfung ihrer Organisation erfolgt in der Regel innerhalb von zehn Werktagen, nachdem Sie ihre Organisation registriert und alle hierfür notwendigen Unterlagen eingereicht haben. Vor dem Einreichen Ihres Projektantrags DSEE-ACT-1 054 837 muss dieser vollständig ausgefüllt werden. Sie können Ihre Eingaben während der Erfassung über "Weitere Aktionen Vollständigkeit prüfen" (ederzeit vorab prüfen, ohne einzureichen. Sobald Sie auf Sneichener" dirksen. Ist der einzesprüfult Zieffer Errundusz im Kanzesenthurt Früfen Zieffer Errundusz im Keinerespeichert. Sie können inderzeit das Ausfüllen des Antrags | Gehe zu                                                                               |
|                                                                   | unterbrechen und beliebig fortsetzen. Mehr anzeigen                                                                                                    | Antrag in Bearbeitung                                                                 |
|                                                                   |                                                                                                    | 🖈 Meine Notizen 🗸 👻                                                                   |
|                                                                   | Z Antragstellende Person                                                                                                    | Nachrichten                                                                           |
|                                                                   | 3 Ausgaben- und Finanzierungsplan                                                                                                    | Keine verbundenen Anträge.                                                            |
|                                                                   | 4 Beschreibung des Vorhabens                                                                                                    | <u>+ Antrag verknupten</u>                                                            |
|                                                                   | 5 Projektunterlagen                                                                                                    |                                                                                       |

Abb. 9: Das Antragsformular

# Antrag einreichen

Nachdem du den Antrag vollständig ausgefüllt hast, klicke oben rechts auf den gelben Button "Antrag einreichen".

|        | Deutsche Stiftung<br>für Engagement                                                                                                    |                              |    |                                                                                       |
|--------|----------------------------------------------------------------------------------------------------|------------------------------|----|---------------------------------------------------------------------------------------|
|        | und Ehrenamt                                                                                                    |                              | Hi | Ife-Center <u>Luca Musterperson</u> -                                                 |
| ≡<br>Q | Antrag Nr. DSEE-ACT-1 054 837 ☆ ኈ<br>action! - Aktiv für eine globale Welt                                                                                                    |                              | »  | Antrag Nr. DSEE-ACT-1 054 837<br>action! - Aktiv für eine globale Welt -<br>Version 1 |
| *      | t Zur Übersicht der Anträge Anträge                                                                                                    | en Weitere Aktionen $\vee$   |    | Deutsche Stiftung für Engagement und<br>Ehrenamt                                      |
| 0      |                                                                                                    |                              |    | Antrag stellen Antrag prüfen Antrag -                                                 |
| 6      | Bitte beachten Sie bei der Antragstellung die folgenden Hinweise:                                                                                                    | ×                            |    |                                                                                       |
| 重      | <ul> <li>Ihr Projektantrag DSEE-ACT-1 054 837 kann erst eingereicht werden, wenn die Antragsberechtigung Ihrer Organisation geprüft wurde. Die Prüfu<br/>Organisation erfolgt in der Regel innerhalb von zehn Werktagen, nachdem Sie ihre Organisation registriert und alle hierfür notwendigen Unterl.</li> </ul> | ng Ihrer<br>agen eingereicht |    | J Gehe zu ▲                                                                           |
|        | haben. Vor dem Einreichen Ihres Projektantrags DSEE-ACT-1 054 837 muss dieser vollständig ausgefüllt werden. Sie können Ihre Eingaben während der                                                                                                    | Erfassung über               |    | Antragsteller Musterperson, Luca                                                      |
|        | "Weitere Aktionen  Voliständigkeit prüfen"  ederzeit vorab prüfen, ohne einzureichen.<br>• Sobald is auf "Speichern" drücken, ist der ausgefüllte Teil des Formulars im Antragsentwurf zwischengespeichert. Sie können jederzeit das Aus<br>unterbrechen und beliebig fortsetzen.<br><u>Mehr anzeigen</u>          | füllen des Antrags           |    | Antrag in Bearbeitung                                                                 |
|        | 🕅 1 Basisdaten                                                                                                    | * -                          |    | [20963611]                                                                            |
|        |                                                                                                    | * -                          |    | <ul> <li>Meine Notizen</li> <li>▼</li> <li>■ Nachrichten</li> </ul>                   |
|        | 3 Ausgaben- und Finanzierungsplan                                                                                                    | * •                          |    | ス Verbundene Anträge<br>Keine verbundenen Anträge.                                    |
|        | <ul> <li>4 Beschreibung des Vorhabens</li> </ul>                                                                                                    | * -                          |    | <u>+ Antrag verknüpfen</u>                                                            |
|        | 5 Projektunterlagen                                                                                                    | * -                          |    |                                                                                       |

Abb. 10: Reiche deinen Antrag ein.

#### Antrag unterschreiben und hochladen

Unter "5 Projektunterlagen" findest du das Antragsdokument.

Klicke auf "Dokument anzeigen", um das Dokument herunterzuladen. Unterschreibe den Antrag auf der letzten Seite.

Klicke oben auf den Button "unterzeichneten Antrag hochladen" und wähle das Dokument aus. Klicke erneut auf "unterzeichneten Antrag hochladen", um den Vorgang abzuschließen. Dein Antrag wurde nun eingereicht und wird geprüft.

| A             | Deutsche Stiftung<br>für Engagement                                                                                                    |    |                                                                                                    |
|---------------|----------------------------------------------------------------------------------------------------|----|----------------------------------------------------------------------------------------------------|
|               | und Ehrenamt                                                                                                    | Hi | Ife-Center                                                                                                 |
| =<br>q        | Antrag Nr. DSEE-ACT-1 054 837 ☆ ъ<br>action! - Aktiv für eine globale Welt                                                                                                    | »  | Antrag Nr. DSEE-ACT-1 054 837<br>actionl - Aktiv für eine globale Welt -<br>Version 1                      |
| ŵ             | ✓ Zur Übersicht der Anträge Antrag einreichen Weitere Aktionen ∨                                                                                                    |    | Deutsche Stiftung für Engagement und<br>Ehrenamt                                                           |
| <b>⊙</b><br>₿ | Bitte beachten Sie bei der Antragstellung die folgenden Hinweise:                                                                                                    |    | Antrag stellen Antrag prüfen Antrag entscheiden                                                            |
| Ê             | <ul> <li>Ihr Projektantrag DSEE-ACT-1 054 837 kann erst eingereicht werden, wenn die Antragsberechtigung Ihrer Organisation geprüft wurde. Die Prüfung Ihrer<br/>Organisation erfolgt in der Regel innerhalb von zehn Werktagen, nachdem Sie ihre Organisation registriert und alle hierfür notwendigen Unterlagen eingereicht<br/>haben.</li> <li>Vor dem Einreichen Ihres Projektantrags DSEE-ACT-1 054 837 muss dieser vollständig ausgefüllt werden. Sie können Ihre Eingaben während der Erfassung über</li> </ul> |    | Antragsteller Musterperson, Luca                                                                           |
|               | Weitere Aktionen   Voliständigkeit prüfen <sup>+</sup> jederzeit vorab prüfen, ohne einzureichen. Sobald Sie auf "Speichern" drücken, ist der ausgefüllte Teil des Formulars im Antragsentwurf zwischengespeichert. Sie können jederzeit das Ausfüllen des Antrags unterbrechen und beliebig fortsetzen. <u>Mehr anzeigen</u>                                                                                                    |    | <ul> <li>Antrag in Bearbeitung</li> <li>Zuständig: <u>Luca Musterperson</u></li> <li>[zuweisen]</li> </ul> |
|               | 🗟 1 Basisdaten                                                                                                    |    |                                                                                                    |
|               |                                                                                                    |    | Meine Notizen      Nachrichten                                                                             |
|               | 3 Ausgaben- und Finanzierungsplan                                                                                                    |    | ✓ Verbundene Anträge<br>Keine verbundenen Anträge.                                                         |
|               | <ul> <li></li></ul>                                                                                                    |    | <u>+ Antrag verknüpfen</u>                                                                                 |
|               | 🖨 5 Projektunterlagen                                                                                                    |    |                                                                                                    |

Abb. 11: Die "Projektunterlagen" befinden sich im Antragsformular.

| <b>₹</b> Z | ur Übersicht der Anträge |              |                                 |             | unterzeichneten Antrag hochlad | den Antrag | zurückziehen   | Weitere A     | ktionen 🗸 | » | Antrag Nr. DSEE-ACT-1 054 837                                                  |
|------------|--------------------------|--------------|---------------------------------|-------------|--------------------------------|------------|----------------|---------------|-----------|---|--------------------------------------------------------------------------------|
|            | 三 2 Antragstellende Per  | son          |                                 |             |                                |            |                |               | <b>*</b>  |   | Version 1                                                                      |
|            | 3 Ausgaben- und Fina     | nzierungspla | n                               |             |                                |            |                | *             | •         |   | Deutsche Stiftung für Engagem<br>Ehrenamt                                      |
|            | 4 Beschreibung des Vo    | orhabens     |                                 |             |                                |            |                | *             | •         |   | Antrag stellen                                                                 |
|            | 5 Projektunterlagen      |              |                                 |             |                                |            |                | *             | •         |   | J Gehe zu                                                                      |
|            | 5.1 Dokumente            |              |                                 |             |                                |            |                | *             | 0         |   | Antragsteller Musterperson                                                     |
|            | Sonstige Dokument        | te (1) 💿     |                                 |             |                                | + Dol      | kument hinzufü | igen 🗘 🚺      |           |   | Antrag in Bearbeitung<br>Zuständig: I Luca Muster                              |
|            | Dokumenttyp              | \$           | Titel                           | Angefügt.am |                                | Status     | \$             |               |           |   | [zuweisen]                                                                     |
|            | Antrags-PDF ()           |              | Förderantrag DSEE-ACT-1 054 557 | 10.04.2025  | 1:24:18                        | neu        | Dol            | kument anzeig | gen       |   | 🖈 Meine Notizen                                                                |
|            | ✓ 6 Erklärungen zum Eir  | nreichen     |                                 |             |                                |            |                | *             | •         |   | 🗖 Nachrichten                                                                  |
|            |                          |              |                                 |             |                                |            |                |               |           |   | Verbundene Anträge<br>Keine verbundenen Anträge<br><u>+ Antrag verbundenen</u> |

Abb 12: Lade den unterschriebenen Antrag hoch.